**DIRECCIÓN DE SISTEMAS** 

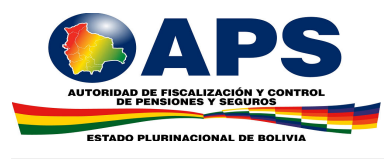

MANUAL DEL USUARIO CENTRAL DE RIESGOS

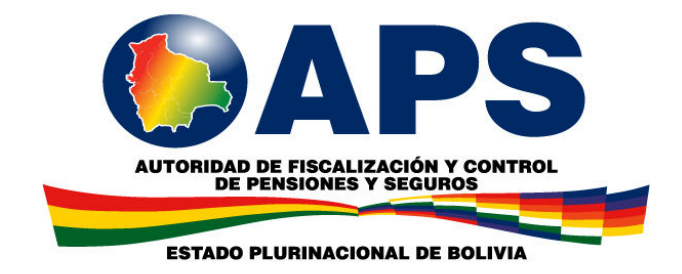

# MANUAL DEL USUARIO

## Autoridad de Fiscalización y Control de Pensiones y Seguros

Sistema de Consulta a la Central de Riesgos Versión 2.1

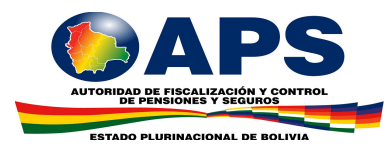

### Índice

| 1. Introducción.                   | 1 |
|------------------------------------|---|
| 2. Acceso a la Central de Riesgos  | 1 |
| 3. Cuenta de Usuario               | 2 |
| 3.1. Cambio de Clave               | 2 |
| 4. Consultas                       | 4 |
| 4.1. Consulta de accionista        | 4 |
| 4.2. Personas                      | 6 |
| 4.3. Vehículos Robados             | 7 |
| 4.4. Empleadores en Mora (AFPs)    |   |
| 4.5. Reporte Fianzas y/o Cauciones |   |
| 4.6. Licencias de Conducir         |   |

### 1. Introducción.

El Módulo de Consulta está orientado para facilitar la consulta de personas naturales y jurídicas como también de vehículos asegurados que hayan sido robados, además se incluye la consulta de Certificación de Licencias de Conducir emitidos por el Servicio General de Identificación Personal SEGIP.

El sistema web esta desarrollado de forma que pueda ser compatible por diferentes navegadores, pero se recomienda el uso de las versiones más recientes, como ser: Google Chrome Versión 31.x, Firefox 33.x, Internet Explorer 9.

### 2. Acceso a la Central de Riesgos

Para iniciar las consultas en la Central de Riesgos, el usuario deberá identificarse con su nombre de usuario (login) y su respectiva clave de acceso. Adicionalmente, en la misma pantalla, se puede acceder a manuales y formularios relacionados al sistema.

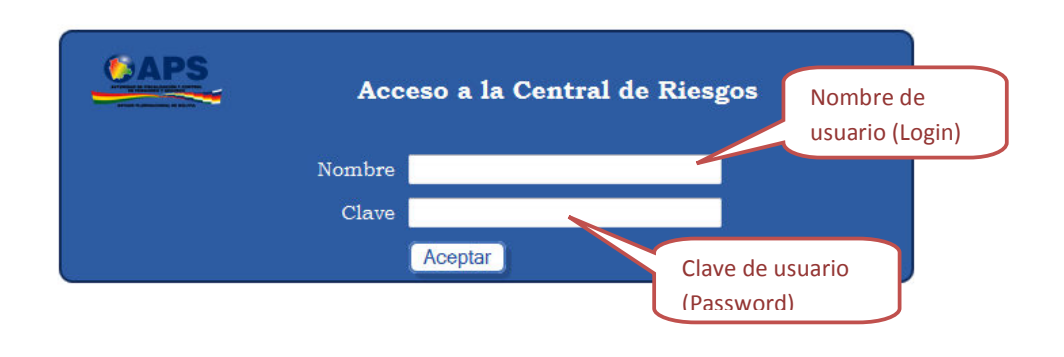

#### MANUALES

Especificaciones del archivo ASCII de Reporte de Información Mensual a la CRMS - Formularios de Reporte de Información Ocasional a la CRMS - Manual del usuario "Módulo de Validación y Envío de Información" Manual del usuario "Módulo de Consulta a la CRMS" - Reglamento de la "Central de Riesgos del Mercado de Seguros" - Actualizaciones

Si el nombre de usuario y la clave son válidos, se accederá a la página de inicio.

A continuación se describe, en forma breve, la estructura de las páginas:

- En la parte superior de la pantalla se muestra la cabecera de la página y el Menú principal que despliega diferentes opciones relacionadas al menú (1).
- Información del usuario que ingreso al sistema de consulta (2).
- Área destinada para los formularios de ingreso de datos y despliegue de resultados (3).
- En la parte inferior se muestra el pie de página (4).

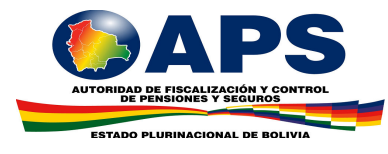

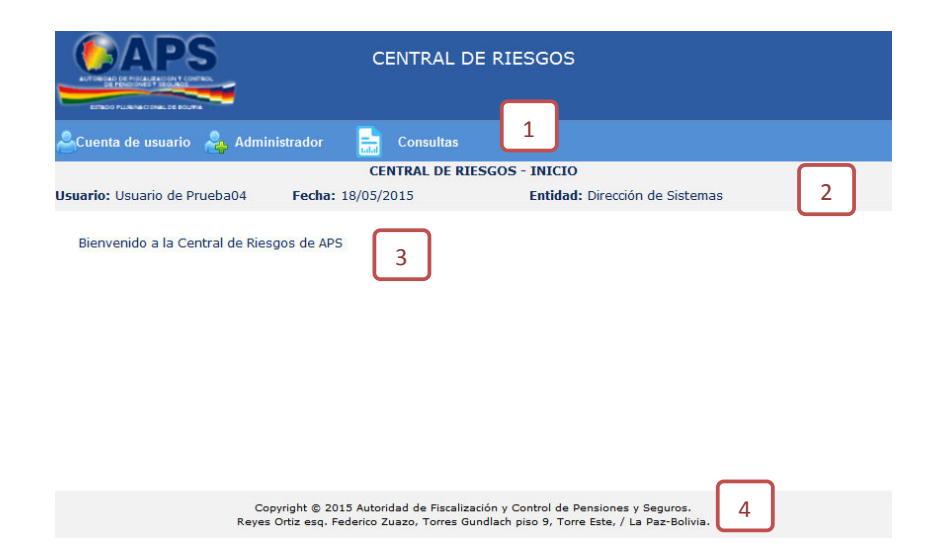

#### 3. Cuenta de Usuario

#### 3.1. Cambio de Clave

Para acceder a esta opción, situar el puntero del mouse en el Menú "Cuenta de Usuario" y seleccionar la opción "Cambio de Clave".

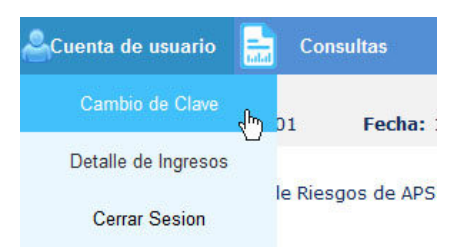

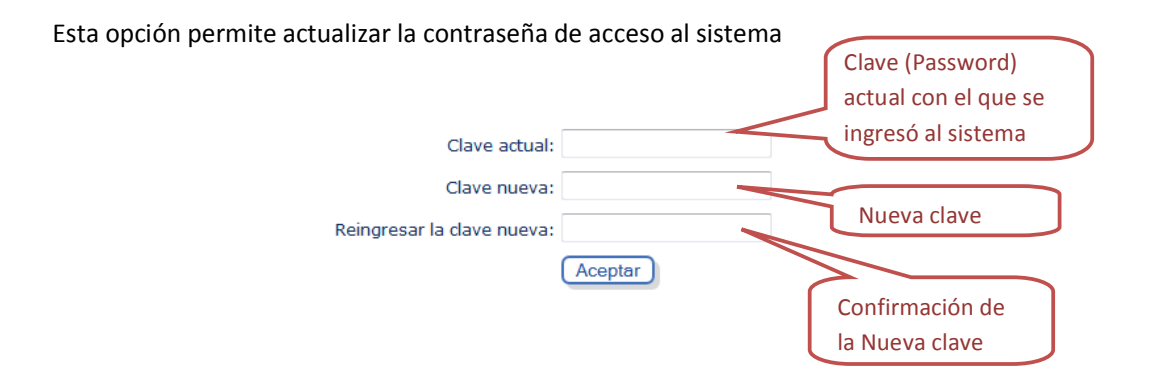

Una vez ingresado los datos, hacer clic en el botón "Aceptar".

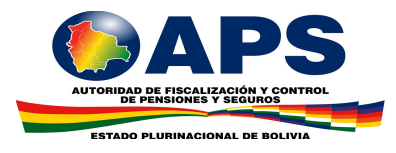

Si el cambio de la contraseña se realizó exitosamente, se mostrará el siguiente mensaje:

| Clave actual:              |                      |
|----------------------------|----------------------|
| Clave nueva:               |                      |
| Reingresar la clave nueva: |                      |
| Se cambió la clave de a    | acceso correctamente |
|                            | Aceptar              |

Si se tuvo algún problema al cambiar la contraseña, se mostrará un mensaje con la descripción del problema:

| Clave actual:                |                             |
|------------------------------|-----------------------------|
| Clave nueva:                 |                             |
| Reingresar la clave nueva:   |                             |
| Error, las nuevas claves que | ha ingresado son diferentes |
|                              | Aceptar                     |

#### **3.2.** Detalle de Ingresos

Para acceder a esta opción, situar el puntero del mouse en el Menú "Cuenta de Usuario" y seleccionar la opción "Detalle de Ingresos".

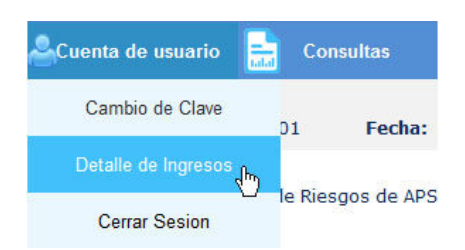

Esta opción permite observar el detalle de las últimas 100 operaciones realizadas por el usuario dentro del sistema de consulta.

| Fecha               | Operación efectuada  |
|---------------------|----------------------|
| 17/03/2015 16:17:05 | INGRESO              |
| 17/03/2015 16:06:38 | CAMBIO DE CONTRASEÑA |
| 17/03/2015 16:02:44 | INGRESO              |
| 17/03/2015 15:17:19 | INGRESO              |
| 17/03/2015 14:39:14 | INGRESO              |
| 13/03/2015 11:33:47 | INGRESO              |
| 13/03/2015 11:33:34 | CAMBIO DE CONTRASEÑA |
| 13/03/2015 11:33:05 | INGRESO              |
| 13/03/2015 11:19:42 | INGRESO              |
| 13/03/2015 11:18:48 | INGRESO              |
| 13/03/2015 11:11:38 | INGRESO              |

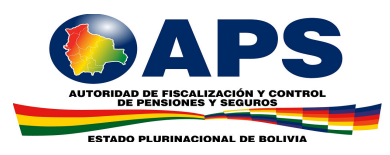

#### 4. Consultas

#### 4.1. Consulta de accionista

Para acceder a esta opción, situar el puntero del mouse en el Menú "Consultas" y seleccionar la opción "Accionistas Impedidos".

| ACuenta de usuario             | Consultas            |                  |
|--------------------------------|----------------------|------------------|
| <b>Usuario:</b> Usuario de Pru | Accionistas Impedido | NTRAL DE RIESGOS |
|                                | Personas             |                  |
| Bienvenido a la Cent           | Vehículos Robados    |                  |

Permite la consulta de personas naturales y jurídicas impedidas de ser accionistas en el Mercado de Seguros.

| CONSULTA DE ACCIONISTAS |    |                                                                                                    |                                                                                    |                                                    |          |                                                                            |  |
|-------------------------|----|----------------------------------------------------------------------------------------------------|------------------------------------------------------------------------------------|----------------------------------------------------|----------|----------------------------------------------------------------------------|--|
| Usuario                 | :  | Usuario de Prueba04                                                                                                    |                                                                                    | Fecha                                              | :        | 05/03/2015                                                                 |  |
| Entidad                 | :  | Dirección de Sistemas                                                                                                   |                                                                                    |                                                    |          |                                                                            |  |
| Esta<br>Impe            | co | nsulta le permitirá verificar si una p<br>do en la Central de Riesgos del Mer<br>Introduzca el criterio de<br>búsqueda: | ersona esta regi<br>cado de Seguros<br>Caja de tex<br>ingresar: Nún<br>NIT, Nombre | istrada<br>a de la A<br>to en<br>mero c<br>e y Ape | la<br>la | mo Accionista<br>S.<br>Enviar<br>a cual se debe<br>Póliza, CI, RUN,<br>dos |  |

Para realizar la búsqueda, se debe ingresar: Número de Póliza, CI, RUN, NIT, Nombre y Apellidos en la caja de texto y posteriormente hacer clic en el botón "Enviar". Si la búsqueda tiene resultados, se despliega un listado de accionistas.

|                    |                                              |                                                                                                   | CONSULTA                                                                                   | DE ACCIONI   | STAS                    |                                             |                    |
|--------------------|----------------------------------------------|---------------------------------------------------------------------------------------------------|--------------------------------------------------------------------------------------------|--------------|-------------------------|---------------------------------------------|--------------------|
|                    | Usuario : U                                  | Jsuario de Prueba                                                                                 | Fecha                                                                                      | : 18/03/2015 |                         |                                             |                    |
|                    | Entidad : D                                  | )irección de Sisten                                                                               | nas                                                                                        |              |                         |                                             |                    |
| Listado del        | Esta con<br>la Centra<br>Intro<br>Formulario | sulta le permitirá i<br>al de Riesgos del N<br>duzca el criterio d<br>Nro. Doc.<br>Identificación | verificar si una pers<br>Aercado de Seguro<br>e búsqueda: ALV/<br>Nombre o<br>Pazón Social | RO<br>Fecha  | gistrada como<br>Motivo | Accionista Impedido                         | en<br>Ir<br>Estado |
| resultado<br>de la | 114997                                       | 309634608                                                                                         | ALVARO                                                                                     | Apr 21 201   | Accionista<br>Responsal | s Impedidos -<br>bles de quiebras por<br>lo | A                  |
| búsqueda           |                                              | Vír                                                                                               | nculo para ob                                                                              | serva el     | cuipa o uo              |                                             |                    |

Para observar el detalle de cada accionista, hacer clic en el Número de Formulario que aparece en la primera columna del listado.

A continuación se muestra el detalle del accionista:

|                       |     | RE                           | PORTE INDIVIDUAL D       | E ACCIONI | STAS    |    |                   |        |
|-----------------------|-----|------------------------------|--------------------------|-----------|---------|----|-------------------|--------|
| Usuario               | :   | Usuario de Prueba04          |                          |           | Fecha   | ;  | 18/03/2015        |        |
| Entidad               | :   | Dirección de Sistemas        |                          |           |         |    |                   |        |
| Nombre o<br>Nº de Ide | o F | Razón Social:<br>tificación: | unno oreoficio un<br>In  | •         |         |    |                   |        |
| Compañi               | a   | Ramo                         | Motivo de ingreso        | Fecha de  | e ingre | 50 | Monto<br>adeudado | Estado |
| Computitio            |     | 20 da                        | Accionistas<br>Impedidos | 21/04/20  | 162     |    |                   | Activo |

#### 4.2. Personas

Para acceder a esta opción, situar el puntero del mouse en el Menú "Consultas" y seleccionar la opción "Personas".

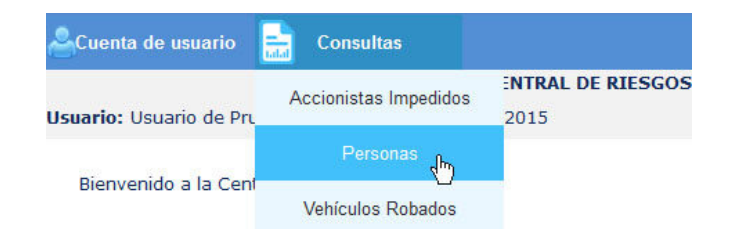

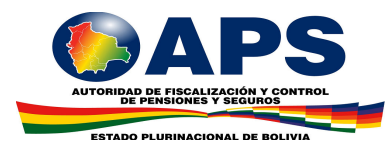

Permite la consulta de personas naturales y jurídicas registradas en la CRMS por motivos diferentes a los de accionistas impedidos.

|                                         |                          | CONSULTA DE PERSONAS                                                                                                    |                                                                   |                     |                                                                                                    |
|-----------------------------------------|--------------------------|----------------------------------------------------------------------------------------------------|-------------------------------------------------------------------|---------------------|----------------------------------------------------------------------------------------------------|
| Jsuario                                 | :                        | Usuario de Prueba04                                                                                                    | Fecha                                                             | :                   | 05/03/2015                                                                                                    |
| Entidad                                 | :                        | Dirección de Sistemas                                                                                                    |                                                                   |                     |                                                                                                    |
| Esta<br>Ries <u>c</u><br>Días)<br>con e | co<br>jos<br>, R<br>el S | nsulta le permitirá verificar si una persona ha sido<br>s del Mercado de Seguros de la APS, por cencepto o<br>tescisión de Contrato por Falta de Pago y/o Senten<br>seguro.<br>Introduzca el criterio de<br>búsqueda:<br>Caja de tex<br>ingresar: Nú<br>Nombre y Ap | reportad<br>de Prima<br>icias Eje<br>xto er<br>mero l<br>pellidos | da<br>cu<br>n<br>PÓ | a la Central de<br>en Mora (Más de 90<br>toriadas en Relación<br>Enviar<br>la cual se debe<br>liza, CI, RUN, NIT, |

Para realizar la búsqueda, se debe ingresar: Número Póliza, CI, RUN, NIT, Nombre y Apellidos en la caja de texto y posteriormente hacer clic en el botón "Enviar". Si la búsqueda tiene resultados, se despliega un listado de personas.

|                           | CONSULTA DE PERSONAS                                                                                                    |                             |                          |                  |                                                                                            |                                                       |  |  |  |  |
|---------------------------|----------------------------------------------------------------------------------------------------|-----------------------------|--------------------------|------------------|--------------------------------------------------------------------------------------------|-------------------------------------------------------|--|--|--|--|
| Usuario                   | ) : Usua                                                                                                    | rio de Prueba04             |                          | F                | echa : 18/03/2015                                                                          | 5                                                     |  |  |  |  |
| Entidad                   | I : Direc                                                                                                    | ción de Sistemas            | 5                        |                  |                                                                                            |                                                       |  |  |  |  |
| Esta<br>del<br>Res<br>Seg | Esta consulta le permitirá verificar si una persona ha sido reportada a la Central de Riesgos<br>del Mercado de Seguros de la APS, por cencepto de Primas en Mora (Más de 90 Días),<br>Rescisión de Contrato por Falta de Pago y/o Sentencias Ejecutoriadas en Relación con el<br>Seguro. |                             |                          |                  |                                                                                            |                                                       |  |  |  |  |
| I                         | Introduzc                                                                                                    | a el criterio de bi         | úsqueda: ALVARO          |                  | Enviar                                                                                     |                                                       |  |  |  |  |
|                           |                                                                                                    |                             |                          |                  |                                                                                            |                                                       |  |  |  |  |
| Formu                     | lario                                                                                                    | Nro. Doc.<br>Identificación | Nombre o Razón<br>Social | Fecha<br>Ingreso | Motivo                                                                                     | Estado                                                |  |  |  |  |
| Formu                     | lario                                                                                                    | Nro. Doc.<br>Identificación | Nombre o Razón<br>Social | Fecha<br>Ingreso | Motivo<br>Deudores por Prim<br>Mora (Más de 90 d                                           | Estado<br>las en p<br>lías)                           |  |  |  |  |
| Formu                     | lario                                                                                                    | Nro. Doc.<br>Identificación | Nombre o Razón<br>Social | Fecha<br>Ingreso | Motivo<br>Deudores por Prim<br>Mora (Más de 90 d<br>Deudores por Prim<br>Mora (Más de 90 d | Estado<br>las en P<br>lías) P<br>lías en P<br>lías) P |  |  |  |  |

Para observar el detalle de cada persona, hacer clic en el Número de Formulario que aparece en la primera columna del listado.

A continuación se muestra el detalle de la persona:

|                                           | REPOR       | TE INDIVIDUAL DE PERS | ONAS                      |                   |        |
|-------------------------------------------|-------------|-----------------------|---------------------------|-------------------|--------|
| Usuario : Usuario d                       | le Prueba04 |                       | Fecha : 18                | /03/2015          |        |
| Entidad : Dirección                       | de Sistemas |                       |                           |                   |        |
| Nombre o Razón So<br>Nº de Identificación | cial:<br>:  | cose accesto formal.  |                           |                   |        |
| Compañia                                  | Ramo        | Motivo de ingreso     | Fecha de<br>ingreso       | Monto<br>adeudado | Estado |
| A de Martin Conner d'Anner de             | da .        | Deudores por Primas   | and the local data of the |                   |        |

#### 4.3. Vehículos Robados

Para acceder a esta opción, situar el puntero del mouse en el Menú "Consultas" y seleccionar la opción "Vehículos Robados".

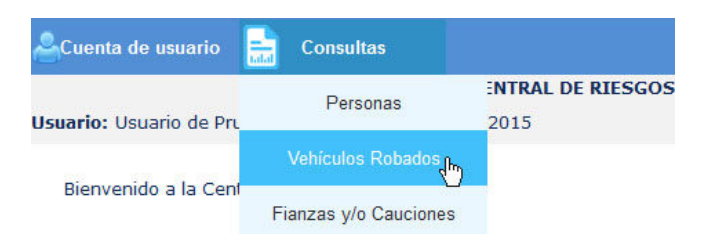

Esta opción permite realizar una búsqueda de vehículos que fueron reportados como robados.

|               |    | CONSULTA DE \                                                                                                    | EHÍCULOS ROB                                                                    | ADOS                                    |                                                                |
|---------------|----|----------------------------------------------------------------------------------------------------|---------------------------------------------------------------------------------|-----------------------------------------|----------------------------------------------------------------|
| Usuario       | :  | Usuario de Prueba04                                                                                                    |                                                                                 | Fecha                                   | : 05/03/2015                                                   |
| Entidad       | :  | Dirección de Sistemas                                                                                                  |                                                                                 |                                         |                                                                |
| Esta<br>Rieso | co | nsulta le permitirá verificar si un ve<br>s del Mercado de Seguros de la APS<br>Introduzca algún dato del<br>vehículo: | hículo ha sido re<br>como robado.<br>Caja de te<br>ingresar: Nú<br>Chasis, Nro. | eportado<br>exto e<br>imero o<br>RUA, N | n la cual se debe<br>de Motor, Número de<br>Nro. CRPVA o Placa |

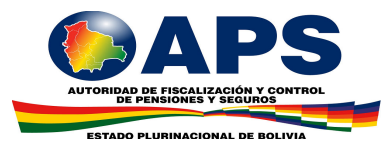

Para realizar la búsqueda, se debe ingresar: Número de Motor, Número de Chasis, Nro. RUA, Nro. CRPVA o Placa en la caja de texto y posteriormente hacer clic en el botón "Enviar". Si la búsqueda tiene resultados, se despliega un listado de vehículos.

|                   |                               | CONSULTA                                                                                             | DE VEHÍCULOS ROBA               | DOS      |           |                                |
|-------------------|-------------------------------|----------------------------------------------------------------------------------------------------|---------------------------------|----------|-----------|--------------------------------|
| Usuario           | : Usu                         | uario de Prueba04                                                                                    | Fecha                           | : 1      | 8/03/2015 |                                |
| Entidad           | : Dir                         | ección de Sistemas                                                                                   |                                 |          |           |                                |
| Esta<br>Merc<br>I | i consu<br>cado de<br>Introdu | lta le permitirá verificar si un v<br>e Seguros de la APS como roba<br>Izca algún dato del vehículo: | rehículo ha sido report<br>ado. | ado a la | Сеп       | ntral de Riesgos del<br>Enviar |
|                   | aria                          | Facha Farmularia                                                                                     | Diaca Vehícule                  | Ma       |           | Año Esbricación                |
|                   |                               | recita Formulario                                                                                    | Placa veniculo                  | Ma       | rca       | 1980                           |
| búsqueda          |                               | Vínculo para observa e<br>detalle del registro                                                       | el                              |          |           |                                |

Para observar el detalle de cada vehículo, hacer clic en el Número de Formulario que aparece en la primera columna del listado.

A continuación se muestra el detalle del vehículo:

|                                                             |                       | VEHÍCULOS ROBADOS                                                                |
|-------------------------------------------------------------|-----------------------|----------------------------------------------------------------------------------|
| Usuario :                                                   | Usuario de Prueba04   | Fecha : 18/03/2015                                                               |
| Entidad :                                                   | Dirección de Sistemas |                                                                                  |
| Compañia:<br>Lugar de r                                     | :<br>obo Santa Cruz   | transports Partalises S.A.                                                       |
| Clase<br>Marca<br>Color<br>Cilindrada<br>N° Motor<br>N° RUA | CAMIONETA             | Servicio PARTICULAR<br>Tipo<br>Procedencia<br>Año de<br>fabricación<br>Nº Chasis |
| Nº Placa                                                    | 576-794               | N° CRPVA                                                                         |

### 4.4. Empleadores en Mora (AFPs)

Para acceder a esta opción, situar el puntero del mouse en el Menú "Consultas" y seleccionar la opción "Empleadores en Mora (AFPs)".

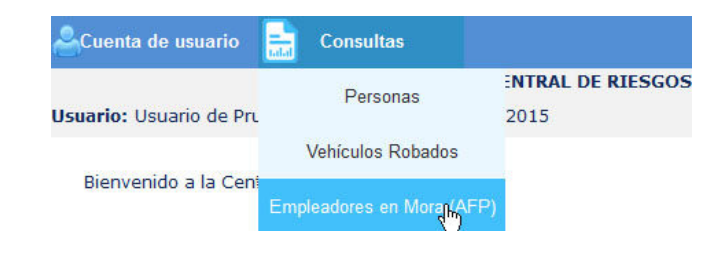

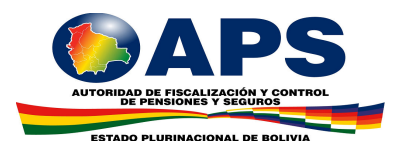

Permite la consulta si un Empleador tiene deuda pendiente con las administradoras de fondos de pensiones.

|              |           | CONSULTA DE EMPLEADORES EN                                                                                                    | MORA                         |         |                                                         |
|--------------|-----------|----------------------------------------------------------------------------------------------------|------------------------------|---------|---------------------------------------------------------|
| Usuario      | :         | Usuario de Prueba04                                                                                                    | Fecha                        | :       | 06/03/2015                                              |
| Entidad      | :         | Dirección de Sistemas                                                                                                    |                              |         |                                                         |
| Esta<br>admi | co<br>nis | nsulta le permitirá verificar si un Empleador tiene de<br>stradoras de fondos de pensiones.<br>Introduzca el criterio de<br>búsqueda:<br>Caja de texto en la<br>RUC, NIT o Razón So | euda pe<br>cual s<br>cial de | e<br>le | diente con las<br>Enviar<br>debe ingresar:<br>empleador |

Para realizar la búsqueda, se debe ingresar: RUC, NIT o Razón Social del Empleador en la caja de texto y posteriormente hacer clic en el botón "Enviar". Si la búsqueda tiene resultados, se despliega un listado de empleadores.

|                               | C                                                                              | ONSULTA DE EMPLI                                      | EADORES EN MO    | ORA     |     |                     |
|-------------------------------|--------------------------------------------------------------------------------|-------------------------------------------------------|------------------|---------|-----|---------------------|
| Usuario :                     | Usuario de Prueba04                                                            |                                                       |                  | Fecha   | :   | 18/03/2015          |
| Entidad :                     | Dirección de Sistemas                                                          |                                                       |                  |         |     |                     |
| Esta cor<br>administ<br>Intre | isulta le permitirá verif<br>tradoras de fondos de<br>oduzca el criterio de bú | ficar si un Empleado<br>pensiones.<br>úsqueda: ALVARO | or tiene deuda ( | pendie  | nte | e con las<br>Enviar |
| ado del Nro. Doc. 1           | Identificación                                                                 | Nombre o                                              | Razón Social     |         |     |                     |
| sultado                       | 12                                                                             | ESH2 AMAN                                             | BAR PALL ALL     | IRO M   | w)  | TEN .               |
| a la <b>Janese</b>            |                                                                                | 4,460.000                                             | INCOMPOSE AN     | under ( | -   | 1011                |
| isqueda                       | Vínculo pa<br>detalle del r                                                    | ara observa e<br>registro                             |                  |         |     |                     |

Para observar el detalle de cada empleador, hacer clic en el Número de Documento de Identificación que aparece en la primera columna del listado.

A continuación se muestra el detalle del empleador:

|                                |                   | REPORTE I                   | NDIVIDUAL DE                                  | EMPLEADORES                                   | 5 EN MORA                   |                           |                |
|--------------------------------|-------------------|-----------------------------|-----------------------------------------------|-----------------------------------------------|-----------------------------|---------------------------|----------------|
| Usuario                        | : Usuario de      | Prueba04                    |                                               |                                               | Fecha : 18                  | /03/2015                  |                |
| Entidad                        | : Dirección d     | le Sistemas                 |                                               |                                               |                             |                           |                |
| AFP                            | Tipo<br>Documento | Nro. Doc.<br>Identificacion | Nombre o<br>Razón<br>Social                   | Total Mora<br>SSO en BS<br>(Sin<br>Intereses) | Nro.<br>Periodos<br>en Mora | Período<br>Más<br>Antiguo | Fecha<br>Carga |
| AFP<br>Futuro<br>de<br>Bolivia | NIT               | 2051011010                  | RANE<br>ARCOMMAR<br>PAUL<br>RUNNIN<br>PAULTIN | 3574,2500                                     |                             | 205107                    | 26/15/2009     |

### 4.5. Reporte Fianzas y/o Cauciones

Para acceder a esta opción, situar el puntero del mouse en el Menú "Consultas" y seleccionar la opción "Reporte Fianzas y/o Cauciones".

| aCuenta de usuario             | Consultas             |                   |
|--------------------------------|-----------------------|-------------------|
|                                | Personas              | ENTRAL DE RIESGOS |
| <b>Usuario:</b> Usuario de Pru | 1 0130103             | 2015              |
|                                | Vehículos Robados     |                   |
| Bienvenido a la Cent           | Fianzas y/o Cauciones |                   |

La consulta corresponde al total en dólares de las pólizas vigentes reportadas por las entidades aseguradoras y suscritas por el tomador o afianzado según el criterio de búsqueda a la fecha que será indicada en el reporte.

| CONSULTA DE CARTERA POR AFIANZADO O TOMADOR |                                                                                                    |                                                                                                    |                                                                                                    |  |  |  |  |  |
|---------------------------------------------|----------------------------------------------------------------------------------------------------|----------------------------------------------------------------------------------------------------|----------------------------------------------------------------------------------------------------|--|--|--|--|--|
| Usuario                                     | : usuario - prueba05                                                                                                    |                                                                                                    | Fecha : 17/03/2015                                                                                   |  |  |  |  |  |
| Entidad                                     | : Dirección de Sistemas                                                                                                    |                                                                                                    |                                                                                                    |  |  |  |  |  |
| La ir<br>póliz<br>afiar                     | formación desplegada en la sigu<br>as vigentes reportadas por las e<br>Izado según el criterio de búsque<br>Criterio de Búsqueda | ente tabla corresponde<br>ntidades aseguradoras y<br>eda a la fecha que será in<br>@ Afianzado © Tomac | al total en dólares de las<br>y suscritas por el tomador o<br>ndicada en el reporte<br>Enviar<br>dor |  |  |  |  |  |

Para realizar la búsqueda, se debe ingresar: NIT o Cédula del Afianzado o Tomador en la caja de texto, seleccionar "Afianzado" o "Tomador", según corresponda, y posteriormente hacer clic en el botón "Enviar". Si la búsqueda tiene resultados, se despliega un reporte.

|                      | Criterio de Búsqueda: | 100-100-02         |         | Enviar         |
|----------------------|-----------------------|--------------------|---------|----------------|
|                      | G                     | 🖲 Afianzado 🔘 Toma | ador    |                |
| Nombre<br>Afjanzado: | ADDOCTOR DOCTOR       | Nombre             | ABOCINE | COLUMN ALCOHOL |

Los Montos reportados en la siguiente tabla son en Bolivianos a la fecha

| ENTIDAD                                                    | R21  | R22  | R23  | R24        | R25  | R26        | R29  | TOTAL        |
|------------------------------------------------------------|------|------|------|------------|------|------------|------|--------------|
| Alianza Compañía de<br>Seguros y Reaseguros<br>E.M.A. S.A. | 0.00 | 0.00 | 0.00 | 0.00       | 0.00 | 0.00       | 0.00 | 0.00         |
| Bisa Seguros y<br>Reaseguros S.A.                          | 0.00 | 0.00 | 0.00 | 0.00       | 0.00 | 0.00       | 0.00 | 0.00         |
| Compañía de Seguros y<br>Reaseguros Fortaleza<br>S.A.      | 0.00 | 0.00 | 0.00 | 225,286.75 | 0.00 | 408,825.19 | 0.00 | 988,111.05   |
| La Boliviana Ciacruz de<br>Seguros y Reaseguros<br>S.A.    | 0.00 | 0.00 | 0.00 | 41,028.26  | 0.00 | 67,882.00  | 0.00 | 108,129.26   |
| Latina Seguros<br>Patrimoniales S.A.                       | 0.00 | 0.00 | 0.00 | 0.00       | 0.00 | 0.00       | 0.00 | 0.00         |
| Seguros Illimani S.A.                                      | 0.00 | 0.00 | 0.00 | 0.00       | 0.00 | 0.00       | 0.00 | 0.00         |
| Seguros y Reaseguros<br>Credinform<br>International S.A.   | 0.00 | 0.00 | 0.00 | 0.00       | 0.00 | 0.00       | 0.00 | 0.00         |
| TOTAL                                                      | 0.00 | 0.00 | 0.00 | 686,215.02 | 0.00 | 496,017.09 | 0.00 | 1,000,232.24 |

#### 4.6. Licencias de Conducir

Para acceder a esta opción, situar el puntero del mouse en el Menú "Consultas" y seleccionar la opción "Licencias de Conducir".

| Scuenta de usuario                       | Consultas                |                   |
|------------------------------------------|--------------------------|-------------------|
| le le le le le le le le le le le le le l | Personas                 | INTRAL DE RIESGOS |
| <b>Usuario:</b> Usuario de Pru           | reisonas                 | 2015              |
|                                          | Vehículos Robados        |                   |
| Bienvenido a la Cent                     | Licencias de Conducir, 🌆 |                   |

Permite obtener un documento certificado con los datos de la licencia que el SEGIP tiene registrado en base de datos.

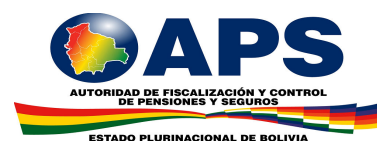

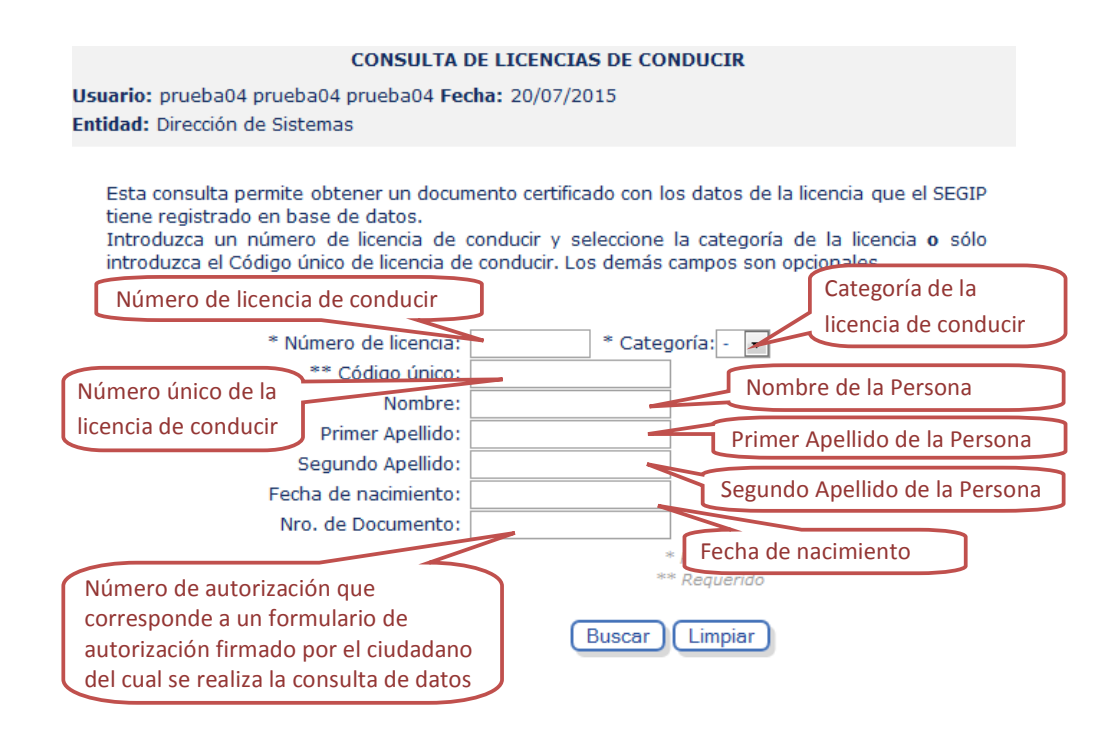

Para realizar la búsqueda, se debe ingresar se debe ingresar, como dato obligatorio, el número de licencia de conducir y seleccionar la categoría de la licencia **o** sólo introducir el Código único de licencia de conducir, los demás campos del formulario son opcionales. Una vez ingresado los datos, hacer clic en el botón "Buscar".